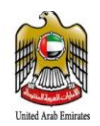

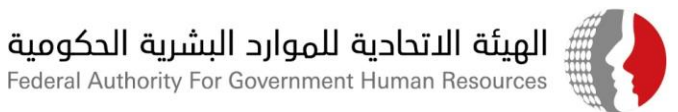

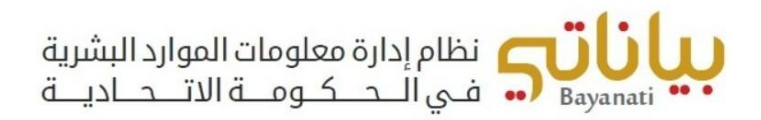

# آلية تسجيل مصابي مرض كوفيد – 19 والمخالطين ومتلقي التطعيم ضمن نظام "بياناتي" للجهات المطبقة لنظام "بياناتي" في الحكومة الاتحادية

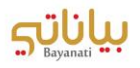

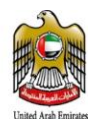

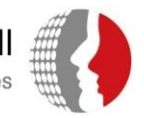

### المحتويات

| 3 | كيفية تسجيل إصابة بمرض كوفيد – 19 لموظف ضمن نظام معلومات الموارد البشرية الحكومية "بياناتي". |
|---|----------------------------------------------------------------------------------------------|
| 5 | كيفية تسجيل طلب العمل عن بعد لموظفي الجهات الاتحادية المخالطين لمصابي كوفيد – 19             |
| 7 | كيفية تسجيل الموظفين الحاصلين على لقاح كوفيد – 19                                            |

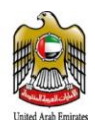

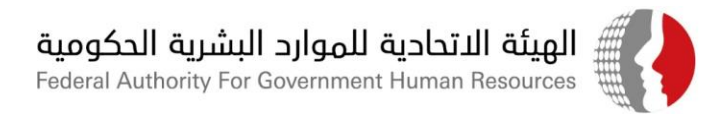

## كيفية تسجيل <mark>إصابة بمرض كوفيد</mark> – 19 لموظف ضمن نظام معلومات الموارد البشرية الحكومية "بياناتى"

في حال إصابة موظف بمرض كوفيد – 19، يتوجب على الموظف إخطار إدارة الموارد البشرية بجهة عمله رسميا بحصوله على نتيجة فحص إيجابية، وذلك من خلال استخدام خاصية الإشعار ضمن نظام الخدمة الذاتية في نظام بياناتي، من خلال اتباع الخطوات التالية:

- 1. الدخول على نظام "بياناتي" باستخدام اسم المستخدم وكلمة السر الخاصة بالموظف.
- 2. من قائمة الصلاحيات، اختر "المعلومات الخاصة بكوفيد 19"، ثم اختر "نتائج فحص كوفيد 19"

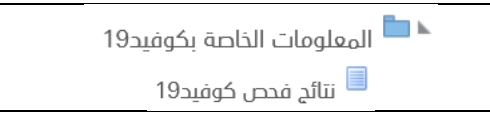

3. اضغط على زر "إضافة"

|                             |             |                   |             | نتائج فحص كوفيد19         |
|-----------------------------|-------------|-------------------|-------------|---------------------------|
|                             |             |                   |             | تخصيص "البيانات الإضافية" |
|                             |             |                   |             | إضافة                     |
| يتطلب إجازة مرضية – كوفيد19 | تتيجة الفحص | تاريخ نتيجة الفحص | تاريخ القحص | أختيار الدالة             |
|                             |             |                   |             | لم يتم العثور على نتائح   |

- 4. يتم إدخال المعلومات الخاصة بنتيجة الفحص كالتالى:
  - a. (إجباري) تاريخ الفحص
  - b. (إجباري) تاريخ ظهور نتيجة الفحص
  - c. (إجباري) نتيجة الفحص (سلبية/إيجابية)
    - d. هل تحتاج للحصول على إجازة مرضية؟
- i. في حال اختيار نعم، سيتم احتساب الإجازة من رصيد الإجازات المرضية ( باللجنة ) للموظف لمدة 14 يوم.
  - ii. في حال اختيار لا، سيتم تسجيل عمل عن بعد للموظف لمدة 14 يوم.

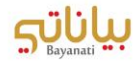

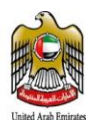

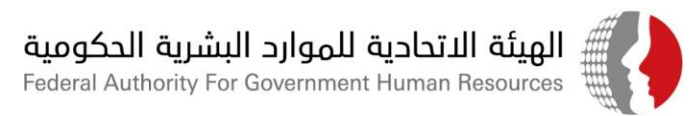

| ، هذا الإجراء والعودة إلى الصفحة السابقة | ا الإجراء أو انقر إلغاء لإلغاء | أدخل أي تغييرات أدناه. انقر تقديم للاستمرار في هذ |
|------------------------------------------|--------------------------------|---------------------------------------------------|
|                                          |                                | <ul> <li>تاريخ الفحص</li> </ul>                   |
|                                          |                                | <ul> <li>تاريخ نتيجة الفحص</li> </ul>             |
|                                          | ~                              | * نتيجة الفحص                                     |
|                                          |                                | يتطلب إجازة مرضية – كوفيد19                       |
|                                          |                                |                                                   |

- 5. بعد إدخال الحقول المطلوبة، يرجى الضغط على "تنفيذ".
  - .6 بعد مراجعة الطلب، يرجى الضغط على "التالي".
- 7. يرجى إرفاق نتيجة الفحص ضمن الطلب والضغط على "تنفيذ".
- 8. في حال عدم إرفاق الوثائق الداعمة، سيظهر خطأ للموظف حيث يتطلب إرفاق الوثائق لاستكمال الإجراء.

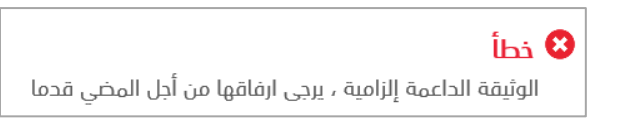

9. سترد المعلومات الواردة في الطلب لإدارة الموارد البشرية لأغراض الاعتماد والتوثيق.

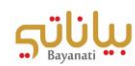

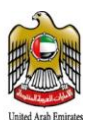

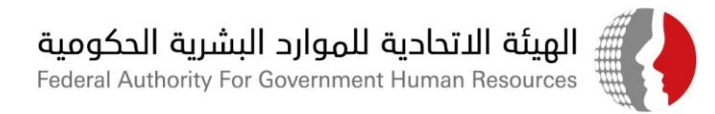

# كيفية تسجيل طلب العمل عن بعد لموظفي الجهات الاتحادية <mark>المخالطين لمصابي</mark> كوفيد – 19

في حال رغبة الموظف في الجهة الاتحادية بالعمل عن بعد نتيجة قيامه بمخالطة أحد مصابي كوفيد – 19، يتطلب قيام الموظف تسجيل طلبه لإدارة الموارد البشرية للاعتماد وذلك باتباع الخطوات التالية:

- 1. الدخول على نظام "بياناتي" باستخدام اسم المستخدم وكلمة السر الخاصة بالموظف.
- في حال ان الموظف قد تلقى جرعتين من اللقاح فيتم تحويلة للاختيار العمل عن بعد نتيجة المخالطة وفي حال عدم حصول الموظف لجرعتين من اللقاح يتم خصم رصيد أيام ( الحجر الصحي ) من رصيد إجازة السنوية للموظف، وتعتبر إجازة بدون راتب فى حال استنفاد الموظف لرصيد اجازات السنوية.
- 3. الاختيار من قائمة الصلاحيات، اختر "المعلومات الخاصة بكوفيد 19"، ثم اختر "طلب العمل عن بعد" في حال توفر نتيجة اخذ جرعتين من اللقاح ضمن الشاشات

| 🕨 🖿 المعلومات الخاصة بكوفيد19 |
|-------------------------------|
| 🗏 طلب العمل عن بعد            |
|                               |

.4 اضغط على زر "إضافة"

| طلب العمل عن بعد          |          |           |       |
|---------------------------|----------|-----------|-------|
| تخصيص "البيانات الإضافية" |          |           |       |
| إضافة                     |          |           |       |
| لدَيْبَار الدالة          | من تاريخ | الى تاريخ | السبب |
| لم يتم العثور على نتائح   |          |           |       |

5. يتم إدخال المعلومات الخاصة بطلب العمل عن بعد نتيجة المخالطة كالتالى:

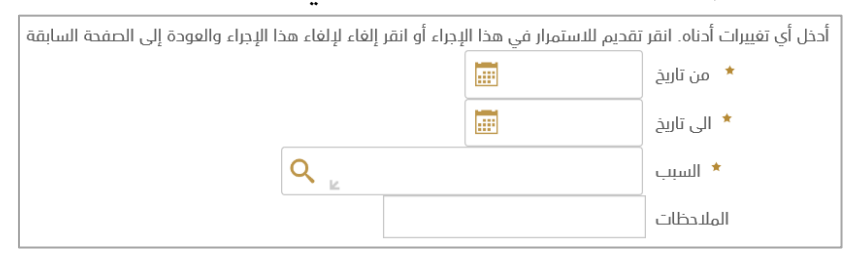

- a. (إجباري) تاريخ بداية العمل عن بعد.
- b. (إجباري) تاريخ نهاية العمل عن بعد.
- c. (إجباري) سبب طلب العمل عن بعد (مخالطة أحد مصابي كوفيد 19، أخرى).
  - d. إضافة سبب طلب العمل عن بعد في خانة الملاحظات
- e. في حال اختيار خيار "مخالطة أحد مصابي كوفيد 19"، يرجى تعبئة البيانات التالية:
  - i. (إجباري) اسم الشخص المخالط له.

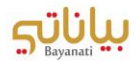

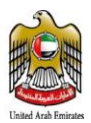

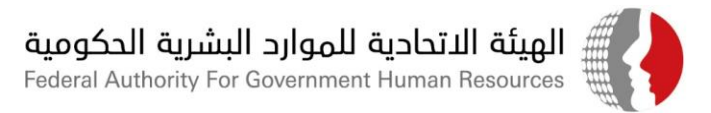

- ii. (إجباري) رقم الهوية للشخص المخالط له مع مراعاة تنسيق الرقم (XXX-XXXX-XXXXXXXXX)
  - iii. (إجباري) تاريخ المخالطة.
  - iv. (إجباري) سبب المخالطة (صلة القرابة، السكن، أخرى...)
  - v. في حال سبب المخالطة غير محدد، يرجى <mark>تحديده</mark> سبب المخالطة (مخالطة صديق...الخ).

أدخل أي تغييرات أدناه. انقر تقديم للاستمرار في هذا الإجراء أو انقر إلغاء لإلغاء هذا الإجراء والعودة إلى الصفحة السابقة

|     |        |                  | \star من تاريخ |
|-----|--------|------------------|----------------|
|     |        |                  | * الى تاريخ    |
| Q 👱 | ں مصاب | اختلاط مع شخص    | * السبب        |
|     |        |                  | الملاحظات      |
|     |        | تخص المخالط له   | * اسم الث      |
|     |        | نخص المخالط له   | رقم الهوية للث |
|     |        | ا تاريخ المخالطة | •              |
| ~   |        | سبب المخالطة     |                |
|     |        | نوع مخالطة اخر   |                |

- 6. بعد إدخال الحقول المطلوبة، يرجى الضغط على "تنفيذ".
  - .7 بعد مراجعة الطلب، يرجى الضغط على "التالي".
- 8. يرجى إرفاق نتيجة فحص الشخص المخالط له ضمن الطلب والضغط على "تنفيذ".
- 9. في حال عدم إرفاق الوثائق الداعمة، سيظهر خطأ للموظف حيث يتطلب إرفاق الوثائق لاستكمال الإجراء.

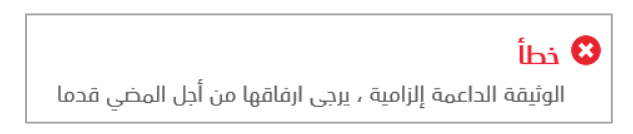

10. سترد المعلومات الواردة في الطلب لإدارة الموارد البشرية لأغراض الاعتماد والتوثيق.

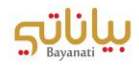

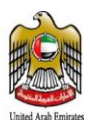

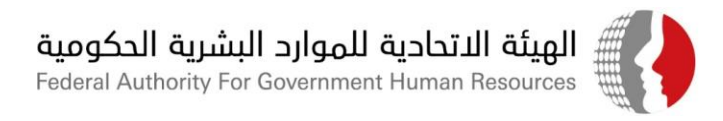

#### كيفية تسجيل الموظفين الحاصلين على لقاح كوفيد – 19

في حال حصول الموظف على لقاح كوفيد – 19، يتطلب توثيق الحصول على اللقاح ضمن ملف الموظف ضمن نظام معلومات الموارد البشرية "بياناتي" من خلال اتباع الخطوات التالية:

- 1. الدخول على نظام "بياناتي" باستخدام اسم المستخدم وكلمة السر الخاصة بالموظف.
- 2. من قائمة الصلاحيات، اختر "المعلومات الخاصة بكوفيد 19"، ثم اختر "المعلومات الخاصة بلقاح كوفيد 19"

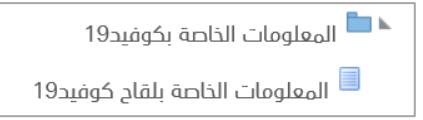

#### 3. اضغط على زر "إضافة"

|      |           |          | طلب العمل عن بعد          |
|------|-----------|----------|---------------------------|
|      |           |          | تخصيص "البيانات الإضافية" |
|      |           |          | إخافة                     |
| لسبب | الى تاريخ | من تاريخ | لختيار الحالة             |
|      |           |          | لم يتم العثور على نتائج   |

- 4. يتم إدخال المعلومات الخاصة بالحصول على اللقاح كالتالى:
- a. (حقل اختياري) يجب تحديد نوع اللقاح الذي حصل عليه الموظف.
  - b. (حقل اجباري) تاريخ التطعيم الذي حصل عليه الموظف.
  - c. (حقل اجباری) جرعة التطعیم التی حصل علیها الموظف.
- d. (حقل اجباري) المؤسسة الصحية التي تم الحصول على التطعيم من خلالها.
- e. يمكن إضافة أية بيانات إضافية خاصة بالحصول على اللقاح في خانة الملاحظات.

| أدخل أي تغييرات أدناه. انقر تقديم للاستمرار في هذا الإجراء أو انقر إلغاء لإلغاء هذا الإجراء والعودة إلى الصفحة السابقة |              |                     |  |
|----------------------------------------------------------------------------------------------------|--------------|---------------------|--|
|                                                                                                    | $\checkmark$ | * نوع اللقاح        |  |
|                                                                                                    |              | \star تاريخ التطعيم |  |
|                                                                                                    | $\sim$       | * الجرعة            |  |
|                                                                                                    |              | * جهة التطعيم       |  |
|                                                                                                    |              | الملاحظات           |  |

- 5. بعد إدخال الحقول المطلوبة، يرجى الضغط على "تنفيذ".
  - .6 بعد مراجعة الطلب، يرجى الضغط على "التالي".

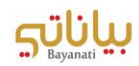

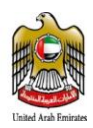

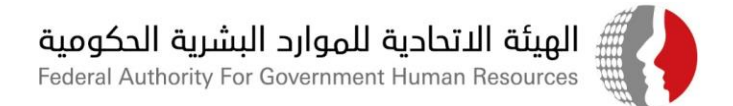

- 7. يرجى إرفاق الوثائق الثبوتية للحصول على التطعيم ضمن الطلب والضغط على "تنفيذ".
- 8. في حال عدم إرفاق الوثائق الداعمة، سيظهر خطأ للموظف حيث يتطلب إرفاق الوثائق لاستكمال الإجراء.

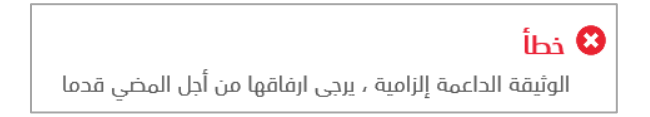

9. سترد المعلومات الواردة في الطلب لإدارة الموارد البشرية لأغراض الاعتماد والتوثيق.

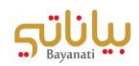